# 双目客流统计产品 WI-FI 功能操作手册

2020-10-28 V1.0.0

## 目录

| 双目客流统计产品 WI-FI 功能操作手册1 |
|------------------------|
| 第一章 功能简介 3             |
| 1.1 功能简介               |
| 1.2 性能参数               |
| 第二章 WI-FI 模式配置方法 4     |
| 2.1 配置流程               |
| WI-FI 模式的配置流程如下所示:4    |
| 2.2 配置示例               |

# 第一章 功能简介

#### 1.1 功能简介

双目客流产品在有线连接之外提供了 WI-FI 无线连接工作模式。值得注意的 是,有线连接的优先级始终高于无线连接,在有线连接的情况下,无线连接会 自动断开,进入有线连接模式。无线网络的名称和密码可以通过有线连接情况 下进行配置,配置后设备自动重启,需将有线断开的情况下,无线会自动连 接。

#### 1.2 性能参数

`

| 参数名称    | 参数                                              | 备注 |
|---------|-------------------------------------------------|----|
| WI-FI 协 | IEEE 802.11b, IEEE 802.11g, Draft IEEE          | _  |
| 议       | 802. 11n                                        |    |
| 频率范围    | 20/40MHz                                        | _  |
| 信道带宽    | 2.400GHz ~ 2.484 GHz                            | _  |
| 调制方式    | 802.11b:CCK, DQPSK, DBPSK, 802.11g/n:64 QAM, 16 | _  |
|         | QAM ,QSPK,BPSK                                  |    |
| 传输速率    | 802.11b:11Mbps,802.11g:54Mbps,802.11n:150Mbps   | _  |
| 有效传输    | 50m                                             | _  |
| 距离      |                                                 |    |

### 第二章 WI-FI 模式配置方法

#### 2.1 配置流程

WI-FI 模式的配置流程如下所示:

1. 相机上电

- 2. 通过有线连接至调试电脑
- 3. 启动客流客户端,连接相机
- 4. 修改连接方式,填入 WI-FI 名称和密码,设置 DHCP 或静态 IP,保存设置
- 5. 相机自动重启,保持供电,断开有线连接

6. 设备自动连接无线,状态灯闪烁,连接成功后进入常亮状态

7. 确保调试电脑和设备在同一网络下, 启动客户端, 扫描发现设备, 连接设备

#### 2.2 配置示例

1. 参考《3D 双目客流设备产品快速操作手册》,将相机通过有线连接至客流客 户端,如下图所示:

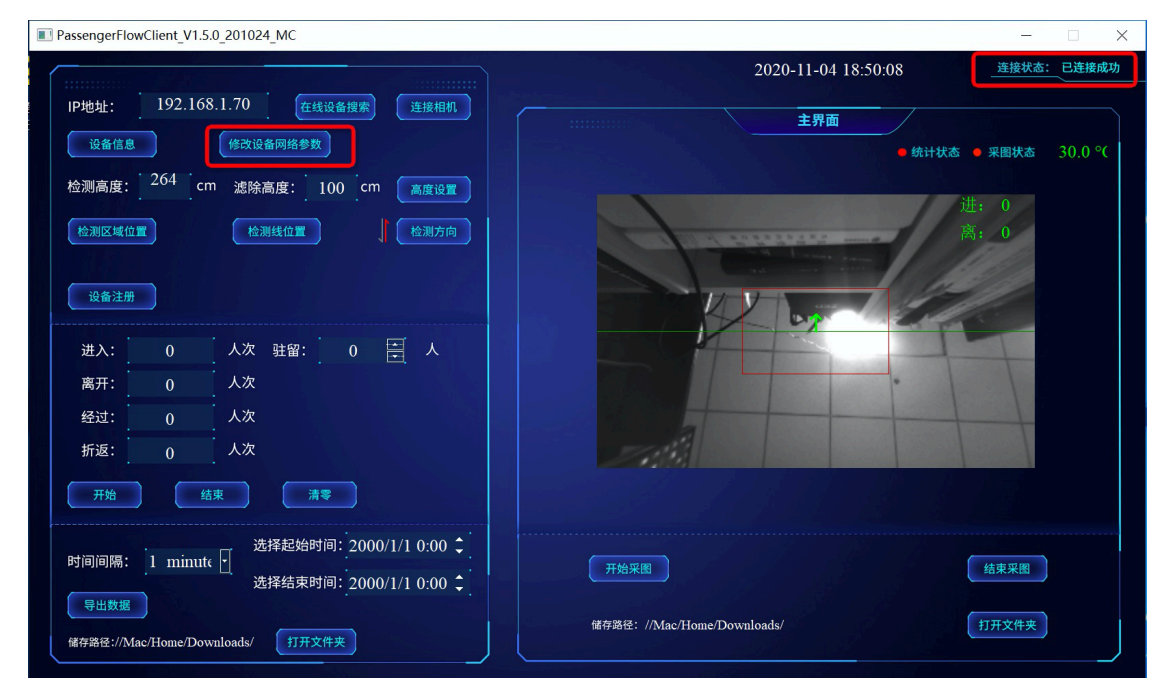

2. 点击修改设备网络参数,选择 WI-FI,并输入 WI-FI 名称和密码,选择 IP 地址分配方式,本案例中选择 DHCP 模式,点击保存设置。

| PassengerFlowClient_V1.5.0_201024_MC |                    | - 🗆 X                           |
|--------------------------------------|--------------------|---------------------------------|
|                                      |                    | 2020-11-04 18:52:36 连接状态: 已连接成功 |
| IP地址: 192.108.1.70 在线设备搜索            | 连接相机               | 主界面                             |
| 设备信息 修改设备网络参数                        |                    | ● 统计状态 ● 采图状态 58.0°C            |
| 检测高度: 264 cm 滤除高度: 100 c             | m    高度设置          | 进, 0                            |
| 检测区域位置 Dialog                        | ? ×                | 离: 0                            |
| 网络选择:                                | ● 有线连 <b>○</b> 无线连 | The second second               |
| 设备注册                                 | WIELSS raniig      |                                 |
| 进入: 0                                | PASSWOI            |                                 |
| 离开: 0 网络会数・                          |                    |                                 |
| 经过: 0 网络参数:                          | 子网掩码(U):           |                                 |
| 折返: 0                                | 默认网关(U):           |                                 |
| 开始                                   | DNS1:              |                                 |
|                                      | DNS2:              |                                 |
| 时间间隔: 1 minute - 保存设置                | • Stat: • DHC      | ( 结束采图 )                        |
| タンナールペーコー・ 20                        | 00/1/1 0.00 🗸      |                                 |
| 储存路径://Mac/Home/Downloads/ 打开文件夹     | 储存路径: //Mac/Home/  | Downloads/ 打开文件夹                |

3. 在保存设置后,设备重启,客户端自动断开与设备的连接,此时在有线未断 开情况下,相机进入"无线工作模式"下的有线调试模式下,状态灯(中间) 每秒闪烁一次(慢闪)。此时,先**断开有线网线,手动断电再上电**。

4. 断开网线后,相机进入自动无线网连接状态,连接过程中,状态灯(中间)每秒闪烁两次(快闪),连接成功后,状态灯(中间)常亮,表示连接成功。
30 秒内未连接成功,回到配置模式下。状态灯(中间)每秒闪烁一次(慢闪),此时可插入有线连接设备,重新输入正确的WI-FI名称和密码。

5. 连接成功后,状态灯(中间)常亮时,将调试电脑与设备连接的无线网络置于同一网络下,扫描发现设备,连接,正常使用。如下图所示:

| IP地址: 192.168.1.70 在线设备搜测<br>设备信息 修改设备网络参数           | 索 连接相机             |    |                    | 2020-11-04 19:22:54<br>主界面<br>● 納             |                           |
|------------------------------------------------------|--------------------|----|--------------------|-----------------------------------------------|---------------------------|
| 检测高度:     264 cm 滤除高度:       检测医域位置     检测线位置        | meraScan<br>と备数量:5 |    |                    | <ul> <li>- □ ×</li> <li>● 在线 ● 已连接</li> </ul> | -                         |
|                                                      | 序号                 | 状态 | SN码                | IP地址                                          |                           |
| 设备注册                                                 | 1                  | •  | 2010012009270001   | 192. 168. 1. 144                              | 150                       |
| 进入: 0 人次 驻留:                                         | 2                  | ٠  | 2010012001200005   | 192. 168. 1. 93                               |                           |
| 离开: 0 人次                                             | 3                  | •  | 2010012001200006   | 192. 168. 1. 94                               | Contraction of the second |
| 经过: 0 人次                                             | 4                  | •  | 2010012007120021   | <b>192. 168. 1. 98</b>                        |                           |
| 折返: 0 人次                                             | 5                  | •  | 2010012003180001   | 192. 168. 1. 99                               |                           |
| 开始 结束 清:<br>:#13,434.64                              |                    |    |                    |                                               |                           |
|                                                      |                    |    |                    |                                               | 结束釆图                      |
| 这样结束时间:2<br>导出数据<br>储存路径://Mac/Home/Downloads/ 打开文件夹 |                    | •  | 储存路径: //Mac/Home/I | Downloads/                                    | 打开文件夹                     |